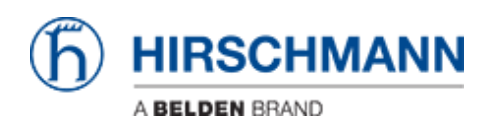

Knowledgebase > Products > Classic Switches > How to update the firmware via the web interface (HTTP)

How to update the firmware via the web interface (HTTP)

- 2018-02-23 - Classic Switches

This howto describes the HTTP firmware update on Hirschmann Platform devices RS20/30/40, RSR20/30, MS20/30, PowerMICE, MACH100/1000/4000 and Octopus.

### Open the web interface

| ( ( ( ( ( ( ( ( ( ( ( ( ( ( ( ( ( ( ( | 1114                  | n + 0                                                                                                    |
|---------------------------------------|-----------------------|----------------------------------------------------------------------------------------------------|
|                                       | Automation and London | (b) HIRSCHMANN                                                                                                    |
| Java<br>Java                          |                       | Power MICE<br>Fotoset Mathae #1100<br>Trape of the image of the image of t |

Open your web browser and type the ip address of the switch into the address field of the browser.

Confirm with 'return'

When java has correctly started, a login screen shows up.

Login

| Besic Settings     System     System     System     Software     Det Configuration | O System                   |                                           | F              | ) н          | RSC    | HMANN     |
|------------------------------------------------------------------------------------|----------------------------|-------------------------------------------|----------------|--------------|--------|-----------|
| Power over Ethernet                                                                | Alarm Start Time           | -                                         |                |              |        |           |
| Load/Save                                                                          | 0                          | •                                         |                |              |        |           |
| E-g Security                                                                       | Alarm Reason               |                                           |                |              |        |           |
| Time                                                                               | System Data                |                                           | Device View    | _            |        |           |
| CoS/Priority                                                                       | Name                       | PowerMICE-4D63CA                          |                |              |        |           |
| Routing                                                                            | Location                   | Hirschmann PowerMCE                       |                |              |        |           |
| B Disgnostics                                                                      | Contact                    | Hirschmann Automation and Control GmbH    |                |              |        |           |
| Advanced     Help                                                                  | Basic Module               | M54128-L3P HW-1.26                        |                |              |        |           |
|                                                                                    | Vedia Module 1             | MIM4-4TX/SFP (MM4-4TX/SFP) HW-1.00        |                |              |        |           |
|                                                                                    | Vedia Module 2             | MM22-TITITISAHH (MM22-TITITISAHH) HW:1.00 | MI Pow<br>SARS | ак. M2<br>РУ | MC) M4 | vs<br>and |
|                                                                                    | Media Module 3             | MM2-4TX1 (MM2-4TX1) HW:1.04               | 2              | 2 2 2        |        | 2 20      |
|                                                                                    | V Media Module 4           | MM2-4TX1 (MM2-4TX1) HW:1.04               | ə 🎆            | 3 🕮 -        |        | ə 🎆 c     |
|                                                                                    | V Media Module 5           | 1002-4TX1 (MM2-4TX1) HW:1.04              | 4 🎯            | 4 🎆 -        | 4團 4團  | 4 200     |
|                                                                                    | Media Module 6             |                                           |                |              |        |           |
|                                                                                    | Media Module 7             |                                           |                |              |        |           |
|                                                                                    | Power Supply 1/2           | present / failed                          |                |              |        |           |
|                                                                                    | Uptime                     | 15 day(s), 20:26:04                       |                |              |        |           |
|                                                                                    | Temperature (°C)           | L 0 52 T 70                               |                |              |        |           |
|                                                                                    |                            |                                           |                |              |        |           |
|                                                                                    |                            | Set Reload                                |                |              |        | 😵 Help    |
|                                                                                    | Reloading Data in 85 s. of |                                           |                |              |        |           |

To be able to upload new firmware, you need to log in with admin rights.

The default values are:

Login: admin

Password: **private** 

After succeful login the system overview screen is shown.

# Change to the Software dialog

| Basic Settings<br>System<br>Stetwork | Software                                     | (h) HIRSCHMANN |
|--------------------------------------|----------------------------------------------|----------------|
| Port Configuration                   | Version                                      |                |
| Power over Ethernet                  | Stored Version L3P-07.1.01 2012-02-22 23:29  |                |
| Restart                              | Running Version L3P-07.1.01 2012-02-22 23:29 |                |
| B- Time                              | Backup Version L3P-07.1.00 2011-12-19 14:48  | Restore        |
| Switching     GoS/Priority           | tifp Software Update                         |                |
| Reuting     Redundancy               | URL tftp://192.168.1.100/product/product.bin | Update         |
| E Disgnostics                        | HTTP Software Update                         | 2              |
| Advanced     Bog Help                | File                                         | Update         |
|                                      |                                              |                |
|                                      | Reload                                       | S Heb          |

- 1. Select "Basic Settings" "Software" in the menu tree on the left hand.
- 2. Click on the "..." button in the "HTTP Software Update" section.

### Browse and select firmware file

| 🛃 Open                                              |                                                                                                    |                                                                                                    | x |
|-----------------------------------------------------|----------------------------------------------------------------------------------------------------|----------------------------------------------------------------------------------------------------|---|
| Look jn:                                            | 🔒 v07.1.01                                                                                                    | - 🦻 📁 🎞 -                                                                                                    |   |
| Recent Items<br>Desktop<br>My Documents<br>Computer | <ul> <li>m100geL2</li> <li>m100L2P.</li> <li>m1000gel</li> <li>m1000gel</li> <li>m4002L2i</li> <li>m4002L3i</li> <li>m4002L3i&lt;</li></ul> | 2P.bin miceL2P.bin<br>P.bin omL2E.bin<br>eL2P.bin omL2P.bin<br>eL3P.bin orL2P.bin<br>p.bin pmL2P.bin<br>eLbin pmL3E.bin<br>pL2P.bin rsL2E.bin<br>L3E.bin rsL2P.bin<br>bin<br>bin |   |
|                                                     | File name:                                                                                                    | pmL3P.bin Open                                                                                                    |   |
| Network                                             | Files of type:                                                                                                    | Image Cance                                                                                                    |   |

- 1. Search and select the correct firmware file in the file selection window.
- 2. Click "**Open**" to close the file selection window.

## Start update

| Basic Settings     System     State     Settings     Settings                                                                                                    | 🖟 Software                                                                                                    |                        |
|----------------------------------------------------------------------------------------------------|----------------------------------------------------------------------------------------------------|------------------------|
| Port Configuration     Power over Eliternet     Power over Eliternet     Power over Eliternet     Power over Eliternet     Power over Eliternet     Secrity     Power over Eliternet     Secrity     Power over Eliternet     Power over Eliternet     Power over Eliterne | Version         Stored Version         L3P-07.0.05.2012-04-13.21:20           Running Version         L3P-07.0.05.2012-04-13.21:20           Backup Version         L3P-07.1.01.2012-02-22.23:29           Iffly Seffware Update         URL           URL         thp://f12.168.1.103/product/product/bin           HTTP Software Update         URL           Pic Dtw07.1.0TupmL3P.am         Seffware Version | Restore<br>Update<br>2 |
|                                                                                                    | Rebod                                                                                                    | Q Hep                  |

- 1. The file path is automatically added to the File field.
- 2. Start the update process by clicking the "**Update**" button.

## **File Transfer**

| Basic Sectore<br>Bystem<br>Hetwork                                                                                                    | a Software                                                                                                    | SCHMANN |
|----------------------------------------------------------------------------------------------------|----------------------------------------------------------------------------------------------------|---------|
| Port Configuration<br>Prove und Etherme<br>Configuration<br>Restart<br>South<br>South<br>Protection<br>Restart<br>South<br>Restart<br>Restart<br>Restar | Version<br>Bhred Version LIP-07.1.01 2012-02-22 20:29<br>Running Version LIP-07.1.01 2012-02-22 20:29<br>Deckup Version LIP-07.1.02 2011-12:101 14-46<br>Phb Software Update<br>URL (http://flc.165.1.103pmducdjarobal bei<br>MYTP Software Update<br>File (C.GatesriProduite/Petifismshuf7.1.010pmLIP bis<br>Teene wat | Restorm |
|                                                                                                    | Retiread                                                                                                    | Q neu   |

- 1. During the file transfer, the window is greyed out, and a "Please Wait" popup message is shown.
- 2. Wait until a "Update completed successfully" message appears.

Confirm with "**OK**"

**Compare Software versions** 

| System     System     System     Schwark     Schware                                                                                                    | 迈 Software                                                                                                    | (h) HIRSCHMANN    |
|----------------------------------------------------------------------------------------------------|----------------------------------------------------------------------------------------------------|-------------------|
| <ul> <li>Network</li> <li>Statum</li> <li>Port Configuration</li> <li>Power over Ethemat</li> <li>CasSiane</li> <li>Restart</li> <li>Statum</li> <li>Statum</li> <li>Restart</li> <li>Restart</li>     &lt;</ul> | Software           Version           Stered Version           LSP-07.1.01 2012-02-22 23:29           Running Version           LSP-07.0.05 2012-04-15 21:20           Backup Version           LSP-07.1.01 2012-02-22 23:29           Ttp Software Update           URL           URL           Iftp XI102:108.1.100iproduction           INTTP Settware Update           File | Restore<br>Update |
|                                                                                                    |                                                                                                    |                   |

- 1. Click "Reload" and compare the "Stored- and Running Version".
- 2. The update firmware version is shown in the "Stored Version"

### Activate the new firmware

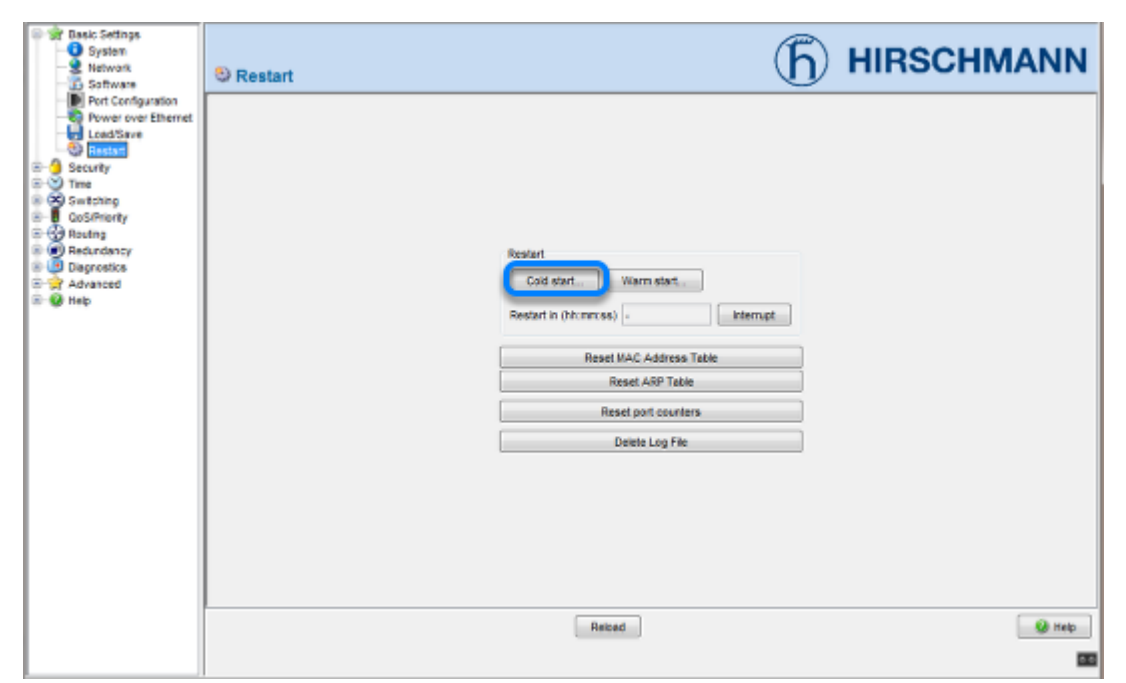

To activate the new uploaded firmware a "Cold Start" needs to be performed.

Go to "Basic Settings" - "Restart" and click on "Cold Start".

#### **Confirm Reboot**

| Restart |                                          |
|---------|------------------------------------------|
| ?       | Cold start?<br>Delay (hh:mm:ss) 00:00:00 |
|         | OK Cancel                                |

Click "OK" to reboot the device immediately.

### Switch reboots

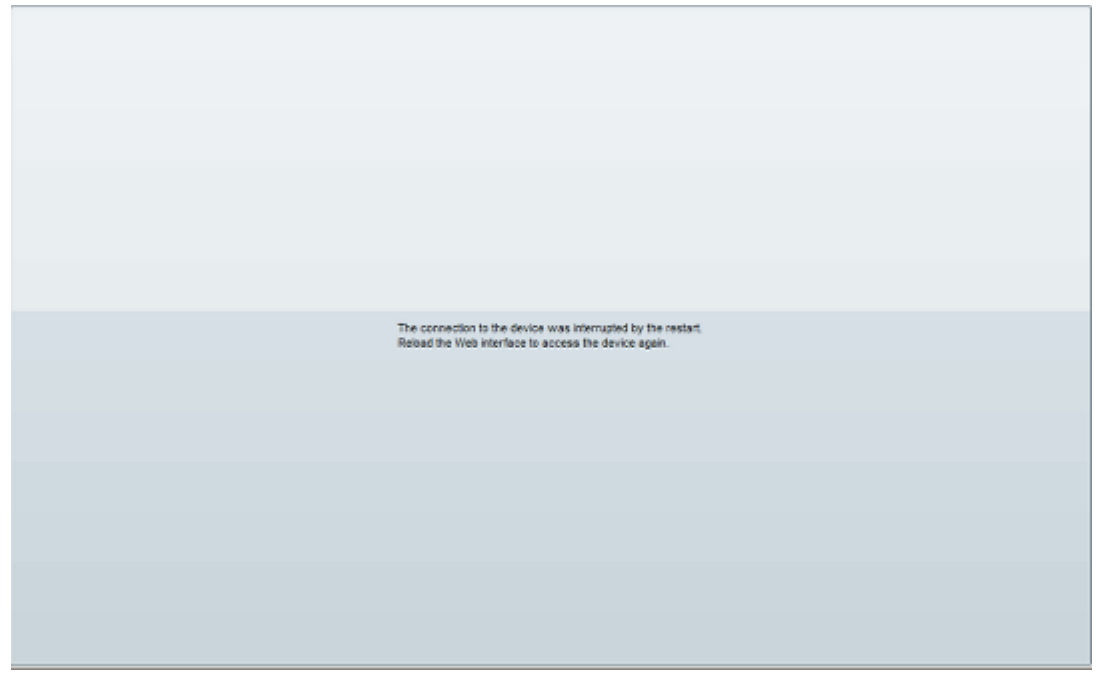

While the switch reboots the web browser session is interrupted. Reload the web interface after the switch completely booted up. Depending on the used hardware this can take up to 2 minutes.

### **Check Software versions**

| Basic Settings     System     System     Software                                                                                                    | 3 Software                                                                                                    | (h) HIRSCHMANN               |
|----------------------------------------------------------------------------------------------------|----------------------------------------------------------------------------------------------------|------------------------------|
| Security     Security     Security | Software Version Stared Version L3P-07.1.01.2012-02-22.23.29 Running Version L3P-07.1.01.2012-02-22.23.29 Becoup Version L3P-07.1.01.2012-02-22.23.29 Utp Software Update URL Itp_VFR2.160.1.109/product/product.bin HTTP Software Update File | Restore Ubdate Ubdate Ubdate |
|                                                                                                    |                                                                                                    | Rebad 🕑 Heb                  |

Check again the "Stored- and Running Version" in the "Software" menu.

Both should show the latest firmware version.